## PASSO A PASSO 1º Acesso ao <u>Meu INSS</u>

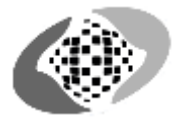

| ← → C 介 🔒 met | u.inss.gov.br/central/#/login?redire         | ctUrl=/                                      |                                          |                                              | ☆ 🕑 :<br>»          |
|---------------|----------------------------------------------|----------------------------------------------|------------------------------------------|----------------------------------------------|---------------------|
| govbr         |                                              | CORONAVÍRUS (COVID-19)                       | ACESSO À INFORMAÇÃO                      | PARTICIPE LEGISLAÇÃO                         | ÓRGÃOS DO GOVERNO 🦻 |
|               |                                              | 🍈 Mei                                        | u INSS                                   |                                              |                     |
|               | ENT                                          | RAR                                          | Ate                                      | nção                                         |                     |
|               |                                              | <u>Esqueci minha senha</u>                   | Agências                                 | s fechadas                                   | *                   |
|               | CADASTR                                      | AR SENHA                                     | )                                        |                                              |                     |
|               | INSCREVE                                     | R NO INSS                                    | Utilize os serv<br>pelo Meu INS          | viços remotos<br>S e 135                     |                     |
|               | Sua senha é pessoal e intransfer<br>outras p | ível, não forneça sua senha para<br>sessoas. |                                          |                                              |                     |
| -             |                                              | SERVIÇOS S                                   | EM SENHA                                 |                                              |                     |
|               | NOVO                                         |                                              | $\sim$                                   |                                              |                     |
|               |                                              | <b>F</b>                                     |                                          |                                              |                     |
|               | Agendamentos /<br>Solicitações               | Agendar Perícia                              | Emitir Guia de Pagamento<br>(GPS)        | Comunicação de Acidente<br>de Trabalho (CAT) | •                   |
|               |                                              |                                              | $\bigcirc$                               |                                              |                     |
|               | Calendário de Pagamento                      | Encontre uma Agência                         | Verificar Autenticidade de<br>Documentos |                                              |                     |

1°. Ao entrar pelo site do Meu INSS, clique no ícone em azul "ENTRAR":

2º. Após clicar no ícone, uma nova aba será aberta em seu navegador, solicitando seu CPF para dar continuidade ao seu acesso:
 2º govbr - Acesse sus centa - Google Chrome

| govbr                                                                                                    | CORONAVÍRUS (COVID-19) | ACESSO À INFORMAÇÃO PART                                                                                                    |                                                                                                    | ÓRGÃOS DO GOV  | ERNO 오   |
|----------------------------------------------------------------------------------------------------|------------------------|----------------------------------------------------------------------------------------------------|----------------------------------------------------------------------------------------------------|----------------|----------|
| ov.br                                                                                                    |                        |                                                                                                    | c                                                                                                    | Alto Contraste | 🥱 VLibra |
| Uma conta gov.br garante a identificação o<br>cidadão que acessa os serviços digitais do<br>Crie sua conta gov.br | de cada<br>governo.    | Acesse sua con<br>Número do CP<br>Caso não lembre se po<br>seu CPF mesmo assim<br>CPF<br>Digite seu CPF<br>Ø Banco do Bras<br>Ĝ Certificado dig<br>Č Certificado dig | ta com<br>F<br>ssui uma conta, digite o nú<br>para verificar.<br>Avança<br>sil<br>gital<br>gital em nuvem<br>das Frequentes | imero do       |          |
|                                                                                                    |                        |                                                                                                    | Acesso à<br>Informação                                                                                                    |                |          |
|                                                                                                    | 13                     | ik.                                                                                                    |                                                                                                    |                |          |

### 3º. Apos ter colocado seu CPF, Clique no ícone em azul, "Avançar":

| 🚱 gov.br - Acesse sua conta - Google | e Chrome                                                                                       | a familiar                               |                                                                                                    |                                                                                                    |                                                           |                |           |
|--------------------------------------|------------------------------------------------------------------------------------------------|------------------------------------------|----------------------------------------------------------------------------------------------------|----------------------------------------------------------------------------------------------------|-----------------------------------------------------------|----------------|-----------|
| sso.acesso.gov.br/login?clie         | nt_id=meu.inss.gov.br                                                                          |                                          |                                                                                                    |                                                                                                    |                                                           |                |           |
| govbr                                |                                                                                                | CORONAVÍRUS (COVID-19)                   | ACESSO À INFORMAÇÃO                                                                                       | PARTICIPE                                                                                                    | LEGISLAÇÃO                                                | ÓRGÃOS DO GOV  | erno 오    |
| gov.br                               |                                                                                                |                                          |                                                                                                    |                                                                                                    | O                                                         | Alto Contraste | 🔊 VLibras |
| Uma c<br>cidada                      | conta <b>gov.br</b> garante a identifi<br>ão que acessa os serviços dig<br>Crie sua conta gov. | cação de cada<br>itais do governo.<br>br | Acesse su<br>Número<br>Caso não lemb<br>seu CPF mesm<br>CPF<br>000.000.0<br>Banco<br>Certific<br>Certific | La conta cor<br>o do CPF<br>ore se possui uma<br>no assim para veri<br>000-00 <br>do Brasil<br>cado digital<br>cado digital en | n<br>. conta, digite o núr<br>ficar.<br>Avança<br>n nuvem | mero do        | **        |
|                                      |                                                                                                |                                          |                                                                                                    | <u>Dúvidas Fre</u> i                                                                                                    | <u>quentes</u>                                            |                |           |
|                                      |                                                                                                |                                          |                                                                                                    | A                                                                                                    | Acesso à<br>Informação                                    |                |           |
|                                      |                                                                                                |                                          |                                                                                                    | ~                                                                                                    |                                                           | GOVERN         | D FEDERAL |

4º. Apos clicado o ícone, "Avançar", você será redirecionado para outra página na qual solicita sua senha temporária e uma nova senha, preencha os campos de acordo com suas descrições:

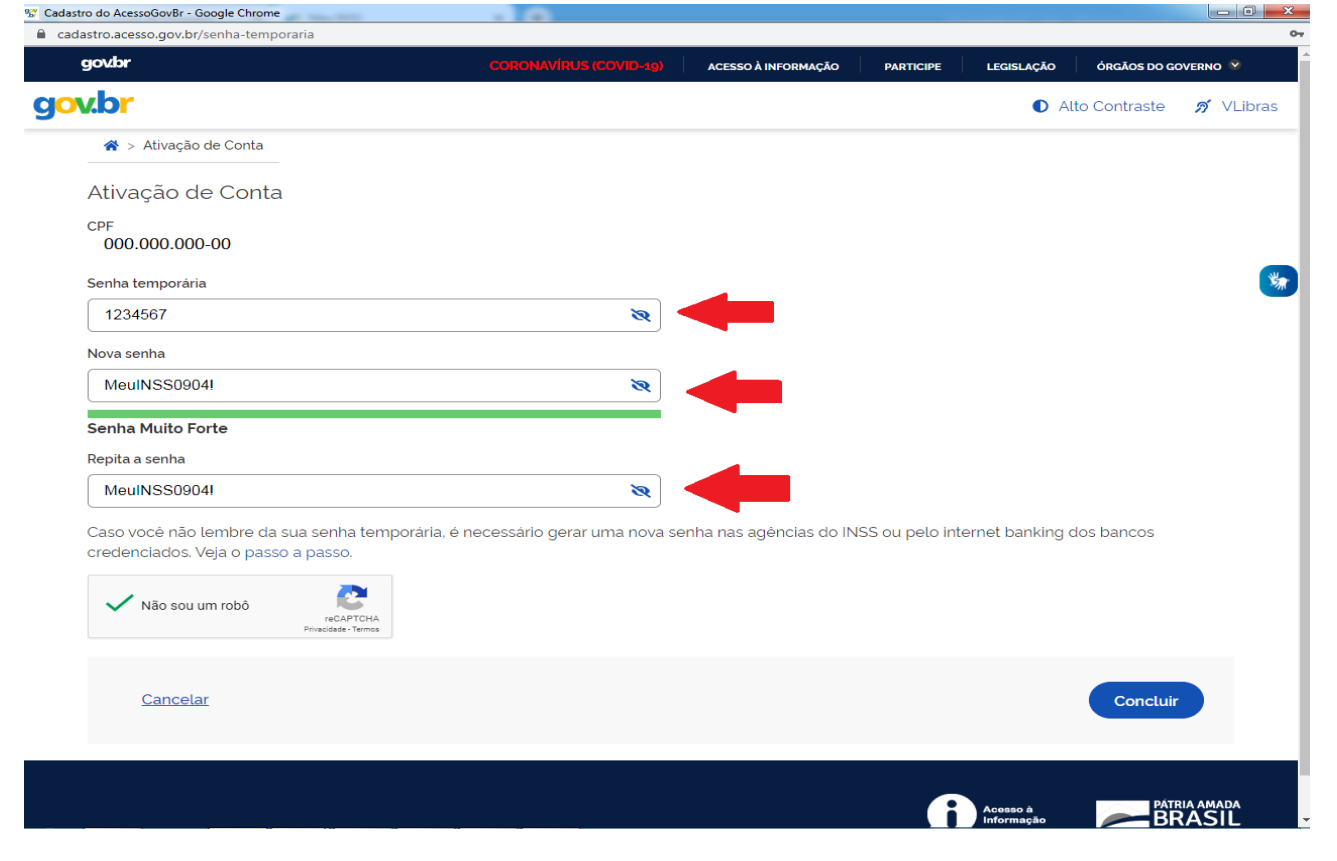

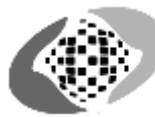

5º. Após concluído o processo, você será redirecionado para o início do Meu INSS novamente, Clique no ícone entrar novamente:

|                                                |                                                                                                    | ACESSO À INFORMAÇÃO                                                                                                    | PARTICIPE LEGISLAÇÃO                                                                                                    | ÓRGÃOS DO GOVERNO 义                                                                                                    |
|------------------------------------------------|----------------------------------------------------------------------------------------------------|----------------------------------------------------------------------------------------------------|----------------------------------------------------------------------------------------------------|----------------------------------------------------------------------------------------------------|
|                                                |                                                                                                    |                                                                                                    |                                                                                                    |                                                                                                    |
|                                                |                                                                                                    | u INSS                                                                                                    |                                                                                                    |                                                                                                    |
| ENTF                                           | RAR                                                                                                    | Ater                                                                                                    | nção                                                                                                    |                                                                                                    |
|                                                | Esqueci minha senha                                                                                                   | Agências                                                                                                    | fechadas                                                                                                    |                                                                                                    |
| CADASTRA                                       | R SENHA                                                                                                    |                                                                                                    |                                                                                                    |                                                                                                    |
| INSCREVER                                      | NO INSS                                                                                                    | Utilize os serv                                                                                                    | viços remotos                                                                                                    |                                                                                                    |
| ua senha é pessoal e intransferív<br>outras pe | vel, não forneça sua senha para<br>assoas.                                                                            |                                                                                                    | 5 6 13 5                                                                                                    |                                                                                                    |
|                                                | SERVIÇOS S                                                                                                    | EM SENHA                                                                                                    |                                                                                                    |                                                                                                    |
|                                                | (F)                                                                                                    | (\$ <sub>2</sub> )                                                                                                    |                                                                                                    |                                                                                                    |
| Agendamentos /<br>Solicitações                 | Agendar Perícia                                                                                                    | Emitir Guia de Pagamento<br>(GPS)                                                                                                    | Comunicação de Acidente<br>de Trabalho (CAT)                                                                                                    | 2                                                                                                    |
|                                                |                                                                                                    | $\bigcirc$                                                                                                    |                                                                                                    |                                                                                                    |
| lendário de Pagamento                          | Encontre uma Agência                                                                                                  | Verificar Autenticidade de<br>Documentos                                                                                                    |                                                                                                    |                                                                                                    |
|                                                | CADASTRA<br>INSCREVER<br>ua senha é pessoal e intransferi<br>outras pe<br>outras pe<br>Agendamentos /<br>Solicitações | ENTRAR         Esqueci minha senha         CADASTRAR SENHA         INSCREVER NO INSS         Rua senha é pessoal e intransferivel, não forneça sua senha para outras pessoas.         SERVIÇOS S         Agendamentos /         Solicitações         Imagendamentos /         Solicitações         Imagendamentos /         Solicitações         Imagendamentos /         Setruição de Pagamento | ENTRAR         Esqueci minha senha         CADASTRAR SENHA         INSCREVER NO INSS         JUSCREVER NO INSS         Jua senha é pessoal e intransferivel, não forneça sua senha para outras pessoas.         SERVIÇOS SEM SENHA         Image: Cadastra de pessoal e intransferivel, não forneça sua senha para outras pessoas.         SERVIÇOS SEM SENHA         Image: Cadastra de pessoal e intransferivel, não forneça sua senha para outras pessoas.         SERVIÇOS SEM SENHA         Image: Cadastra de pessoal e intransferivel, não forneça sua senha para outras pessoas.         SERVIÇOS SEM SENHA         Image: Cadastra de pessoa de pessoa de pess | ENTRAR       Esqueci minha senha         CADASTRAR SENHA       Agências fechadas         INSCREVER NO INSS       Utilize os serviços remotos pelo Meu INSS e 135         ua senha é pessoal e intransferivel, não formeça sua senha para outras pessoas.       Utilize os serviços remotos pelo Meu INSS e 135         SERVIÇOS SEM SENHA       Emitir Guia de Pagamento (GPS)       Emitir Guia de Pagamento (GPS)         Agendamentos / Solicitações       Agendar Pericia       Emitir Guia de Pagamento (GPS)       Comunicação de Acidente de Trabalho (CAT)         Imadiário de Pagamento       Imadamentos / Solicitações       Encontre uma Agência       Imadamentos de Documentos / Solicitação de Pagamento (GPS)       Verificar Autenticidade de Documentos / Solicitação de Pagamento |

6°. Você será redirecionado novamente para a área de acesso a conta, preencha novamente seu CPF no campo informado e clique em "Avançar":

| govbr                                                                                              | CORONAVÍRUS (COVID-19)             | ACESSO À INFORMAÇÃO                                                                                   | PARTICIPE                                                                                                    | LEGISLAÇÃO                                                         | ÓRGÃOS DO GOV  | ERNO S          |
|----------------------------------------------------------------------------------------------------|------------------------------------|----------------------------------------------------------------------------------------------------|----------------------------------------------------------------------------------------------------|--------------------------------------------------------------------|----------------|-----------------|
| ov.br                                                                                              |                                    |                                                                                                    |                                                                                                    | Ø                                                                  | Alto Contraste | Я               |
| Uma conta gov.br garante a identific<br>cidadão que acessa os serviços digi<br>Crie sua conta gov. | cação de cada<br>itais do governo. | Acesse su<br>Númer<br>Caso não lem<br>seu CPF mesr<br>CPF<br>000.000<br>Banco<br>Certific<br>Certific | ua conta cor<br>o do CPF<br>bre se possui uma<br>no assim para veri<br>000-00<br>do Brasil<br>cado digital<br>cado digital en<br><u>Dúvidas Free</u> | n<br>conta, digite o núr<br>ficar.<br>Avança<br>n nuvem<br>quentes | mero do        |                 |
|                                                                                                    |                                    |                                                                                                    | Ø                                                                                                    | Acesso à<br>Informação                                             |                | A AMADA<br>ASIL |
|                                                                                                    |                                    |                                                                                                    |                                                                                                    |                                                                    |                |                 |
|                                                                                                    |                                    |                                                                                                    |                                                                                                    |                                                                    |                |                 |

7º.Digite sua senha atual no campo indicado, e em seguida, clique no botão em azul "Entrar": g gov.br - Acesse sua conta - Google Chrome

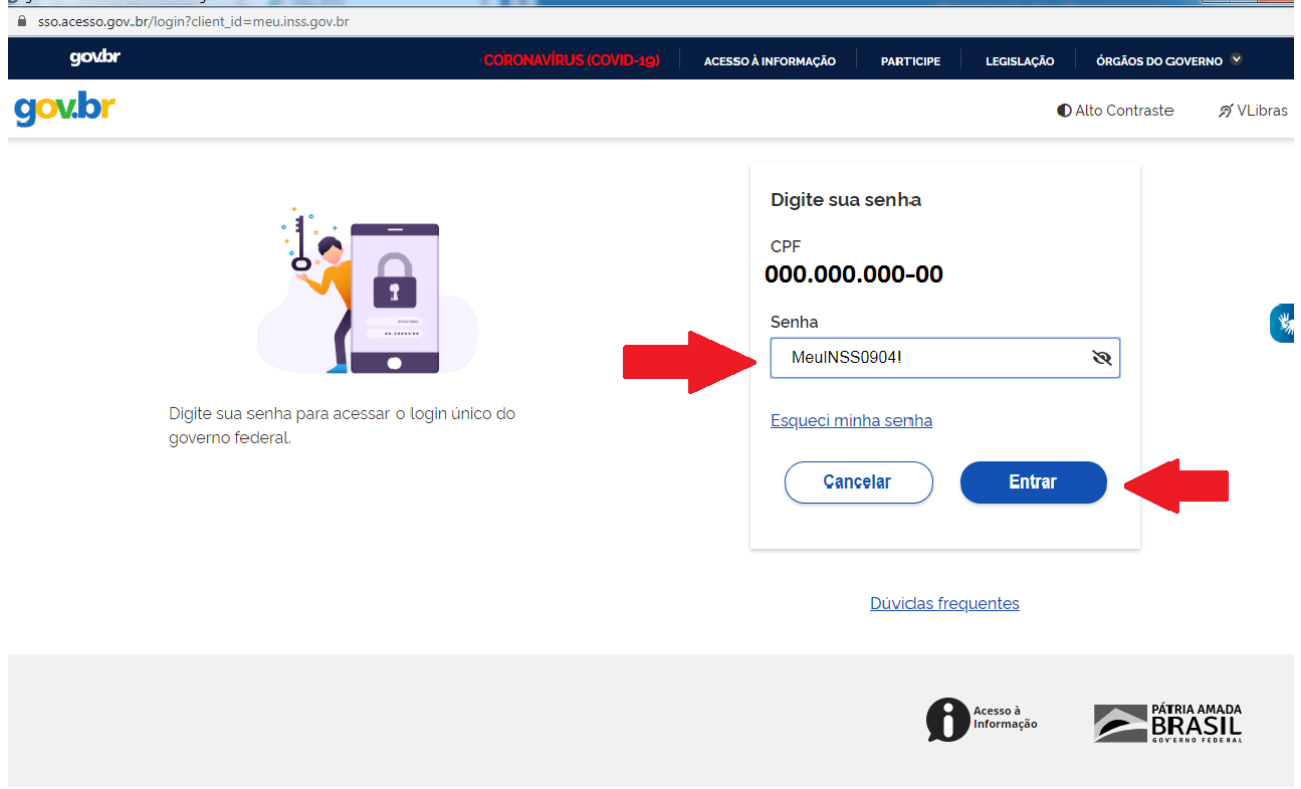

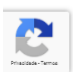

8º. Após feito o processo anterior, você será redirecionado para sua página Principal do "Meu INSS". Clique no campo "Do que você precisa?":

| govbr      |                                    | CORONAVIRUS (COVID-49)            | ΑCESSO À ΙΝΕΟΓΜΑÇÃO ΡΑ      | RTICIPE LEGISLAÇÃO ÓRGÃO                   | DO GOVERNO 9 |  |
|------------|------------------------------------|-----------------------------------|-----------------------------|--------------------------------------------|--------------|--|
| 🐠 Meu INSS | Serviços - inss.go                 | ov.br                             |                             | Renata Oliveira                            | Sair         |  |
|            | Meu Cadastro   Extrato IF          | R   DRSCI   Autenticidade de l    | Documentos   Encontre uma A | géncia   Sobre o Meu INSS                  |              |  |
|            | Nova Previde<br>Confira as princip | ência<br><sub>bais</sub> mudanças |                             |                                            |              |  |
|            | Olá Renata,                        |                                   |                             |                                            |              |  |
|            | Do que você precisa?               |                                   |                             | Q                                          |              |  |
|            |                                    |                                   |                             |                                            |              |  |
|            |                                    | SERVIÇOS EN                       | DESTAQUE                    |                                            |              |  |
|            | ETTE:                              |                                   | (F)                         |                                            |              |  |
|            | Agendamentos /                     | Pedir Aposentadoria               | Simular Aposentadoria       | Cumprimento de Exigência                   |              |  |
|            | Solicitações                       |                                   |                             |                                            |              |  |
|            |                                    | Ŵ                                 | å                           | (1)                                        |              |  |
|            | Meus Beneficios                    | Extrato de Imposto de Renda       | Pensão Microcefalia         | Declaração de Beneficiário<br>do INSS      |              |  |
|            | \$                                 |                                   | æ                           |                                            |              |  |
|            | Extrato de Pagamento               | Extrato de Contribuição<br>(CNIS) | Extrato de Empréstimo       | Resultado de Benefício por<br>Incapacidade |              |  |
|            |                                    | 22                                |                             |                                            |              |  |
|            | Agendar Pericia                    | Pedir Beneficio Assistencial      | Cópia de Processo           | Recurso                                    |              |  |
|            |                                    |                                   |                             |                                            |              |  |
|            |                                    | ĿÓ                                | Empréstimo (Bloqueio /      |                                            |              |  |
|            | CTC                                | Carta de Concessão                | Desbloqueio)                | Calendario de Pagamento                    |              |  |
|            | $\Box$                             |                                   |                             |                                            |              |  |
|            | Sair                               |                                   |                             |                                            |              |  |

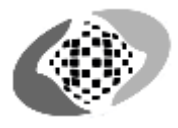

9. Escreva "Laudo" no campo selecionado e clique em "Solicitar cópias de laudo médicos": Olá Renata,

| laudo                             | Q |
|-----------------------------------|---|
| Solicitar Cópia de Laudos Médicos |   |
| SERVIÇOS EM DESTAQUE              |   |

10°. O site ira lhe redirecionar para que atualize seus dados antes de prosseguir com o requerimento. Clique no botão atualizar:

| < Meus Requerimentos                                                              | ×  |  |
|-----------------------------------------------------------------------------------|----|--|
| Para prosseguir com seu requerimento, por favor atualize seu<br>dados de contato. | IS |  |
|                                                                                   |    |  |
|                                                                                   |    |  |

11º. Clicado no botão, você será redirecionado a aba para atualizar seus dados. Preencha os campos de acordo com suas descrições:

| < Alterar     | dados de Cont                  | tato                                  |                          |                                                           |
|---------------|--------------------------------|---------------------------------------|--------------------------|-----------------------------------------------------------|
| Utilize o enc | dereço secundári               | o para informar endereço no exterior. |                          |                                                           |
| CEP           |                                | Tipo Logradouro Escolha um tipo d     | logradouro<br>RUA DUARTE | DA COSTA 1551                                             |
| Número        |                                | Complemento                           | BAIRRO<br>SAO SEBASTIA   | AO LL                                                     |
| UF Escoli     | ha uma UF                      | •                                     | Município                | Escolha a UF primeiro 🔹                                   |
| ddi<br>+55    | TELEFONE PRINC<br>(69) 99642-9 | IPAL<br>47_                           | ddi<br>+55_              | TELEFONE SECUNDÁRIO                                       |
| DDI<br>+55_   | CELULAR                        |                                       | E-mail Pree              | ncha o campo do e-mail para recebimento das solicitações! |
|               | Endereço Sec                   | cundário                              |                          | >                                                         |

## 12°. Tendo preenchido com seus dados, clique no ícone, "Avançar":

|                             | r dados de Con    | tato                                   |   |                            |                        |     |      |
|-----------------------------|-------------------|----------------------------------------|---|----------------------------|------------------------|-----|------|
| Utilize o en                | ndereço secundári | io para informar endereço no exterior. |   |                            |                        |     |      |
| сер<br>76822-150            | )                 | TIPO LOGRADOURO<br>AVENIDA             | + | logradouro<br>PREFEITO CHI | QUILITO ERSE - DE 5626 |     |      |
| <mark>NÚMERO</mark><br>5626 |                   | Complemento                            |   | BAIRRO<br>NOVA ESPERA      | INCA                   |     |      |
| uf<br>RO                    |                   |                                        | * | MUNICÍPIO<br>PORTO VELHO   | 0                      |     |      |
|                             |                   |                                        |   |                            |                        |     |      |
| +55_                        | (69) 32220-0      | 1701                                   |   | +55_                       |                        |     |      |
| +55_                        | CELULAR           |                                        |   | E-mail                     |                        |     |      |
| $\wedge$                    | Enderoce Sec      | cundária                               |   |                            |                        |     |      |
| 100                         | Endereço Sec      | cundário                               |   |                            |                        |     | >    |
|                             |                   |                                        |   |                            |                        |     |      |
|                             |                   |                                        |   |                            |                        |     |      |
|                             |                   |                                        |   |                            |                        |     |      |
|                             |                   |                                        |   |                            |                        |     |      |
|                             |                   |                                        |   |                            |                        |     |      |
|                             |                   |                                        |   |                            |                        |     |      |
|                             |                   |                                        |   |                            |                        | _   |      |
|                             |                   |                                        |   |                            |                        |     |      |
|                             |                   |                                        |   |                            |                        |     |      |
|                             |                   |                                        |   |                            |                        |     | r    |
|                             |                   |                                        |   |                            |                        | AVA | ∖ÇAR |
| 3º. Cliqu                   | ie em "ATU        | JALIZAR":                              |   |                            |                        |     |      |
| CONE                        |                   |                                        |   |                            |                        |     |      |
| CONF                        |                   |                                        |   |                            |                        |     |      |
|                             |                   |                                        |   |                            |                        |     |      |
|                             |                   |                                        |   |                            |                        |     |      |
| Deseja                      | atualizar         | seus dados de                          |   |                            |                        |     |      |
| contate                     | o?                |                                        |   |                            |                        |     |      |
|                             |                   |                                        |   |                            |                        |     |      |
|                             |                   |                                        |   |                            |                        |     |      |
|                             |                   |                                        |   |                            |                        |     |      |
| CANCEL                      | LAR               | ATUALIZAR                              |   |                            |                        |     |      |
|                             |                   |                                        |   |                            |                        |     |      |
|                             |                   |                                        |   |                            |                        |     |      |
| 4º Cliar                    | ie em CON         | TINITAR                                |   |                            |                        |     |      |
| + . Ciiqu                   |                   |                                        |   |                            |                        |     |      |
| SUCESS                      | SO                |                                        |   |                            |                        |     |      |
| Dados a                     | tualizados com :  | SUCESSO.                               |   |                            |                        |     |      |
|                             |                   |                                        |   |                            |                        |     |      |
|                             |                   | CONTINUAR                              |   |                            |                        |     |      |
|                             |                   |                                        |   |                            |                        |     |      |
|                             |                   |                                        |   |                            |                        |     |      |

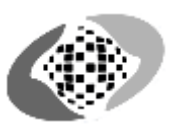

## 15°. Tendo aparecido esta página, clique em "AVANÇAR":

| < Informações do Serviço                                                                                                    |                                          | $\times$                                                                               |
|----------------------------------------------------------------------------------------------------|------------------------------------------|----------------------------------------------------------------------------------------|
| Cópia de Laudos Médicos - Atendimento presencial                                                                                                    |                                          |                                                                                        |
| Serviço para retirada de cópias de laudos médicos em uma Agência da Previdência Social.                                                                                                    |                                          |                                                                                        |
|                                                                                                    |                                          |                                                                                        |
| VOLTAR<br>. Informe seu beneficio no campo indicado e em seguida, ci<br>Dados do Requerente                                                                                                    | Iique em "AVANÇA<br>(1) renata           | AR<br>R":<br>OLIVEIRA                                                                  |
| VOLTAR<br>. Informe seu beneficio no campo indicado e em seguida, cl<br>Dados do Requerente<br>licitar Cópia de Laudos Médicos - Atendimento Presencial                                                                                                    | AVANÇA<br>Lique em "AVANÇA<br>(2) renata | AR<br>R":<br>OLIVEIRA                                                                  |
| VOLTAR . Informe seu beneficio no campo indicado e em seguida, cl Dados do Requerente slicitar Cópia de Laudos Médicos - Atendimento Presencial                                                                                                    | Iique em "AVANÇA<br>(2) renata           | AR<br>R":<br>OLIVEIRA                                                                  |
| VOLTAR                                                                                                    | AVANÇA<br>Lique em "AVANÇA<br>() renata  | AR<br>IR":<br>OLIVEIRA                                                                 |
| VOLTAR         2. Informe seu beneficio no campo indicado e em seguida, cl         Dados do Requerente         olicitar Cópia de Laudos Médicos - Atendimento Presencial         nformações do Requerente         PF: 000.000.000-00       Nome: RENATA MORAIS DE OLIVEIRA         Data Nascimento: 26/1         nformações de Contato         forme o seu telefone fixo ou celular para realizar o requerimento                                                                                                    | AVANÇA<br>Lique em "AVANÇA<br>(Renata    | AR<br>R":<br>OLIVEIRA                                                                  |
| VOLTAR                                                                                                    | AVANÇA<br>Lique em "AVANÇA<br>(?) renata | AR<br>R":<br>OLIVEIRA                                                                  |
| VOLTAR         P. Informe seu beneficio no campo indicado e em seguida, cl         Dados do Requerente         olicitar Cópia de Laudos Médicos - Atendimento Presencial         nformações do Requerente         PF: 000.000.000-00       Nome: RENATA MORAIS DE OLIVEIRA         Data Nascimento: 26/1         nformações de Contato         iforme o seu telefone fixo ou celular para realizar o requerimento         RUMAR         919 99222-0064         LIEFONE FIXO         193 222-0701                                                                                                    | AVANÇA<br>Lique em "AVANÇA<br>() RENATA  | AR<br>R":<br>OLIVEIRA                                                                  |
| VOLTAR         P. Informe seu beneficio no campo indicado e em seguida, cl<br>Dados do Requerente         Dalos do Requerente         clicitar Cópia de Laudos Médicos - Atendimento Presencial         nformações do Requerente         PF: 000.000.000-00       Nome: RENATA MORAIS DE OLIVEIRA         Data Nascimento: 26/1         nformações de Contato         nforme o seu telefone fixo ou celular para realizar o requerimento         NAO         SIM         NAO                                                                                                    |                                          | AR<br>IR":<br>OLIVEIRA                                                                 |
| VOLTAR         P. Informe seu beneficio no campo indicado e em seguida, cl         Dados do Requerente         olicitar Cópia de Laudos Médicos - Atendimento Presencial         nformações do Requerente         PF: 000.000.000-00       Nome: RENATA MORAIS DE OLIVEIRA         Data Nascimento: 26/1         nformações de Contato         #formações de Contato         #formações de Contato         #JUAR         (9) 99229-0064         LEFONE FIXO         (9) 3222-0701         ocê aceita acompanhar o andamento do processo pelo Meu INSS, Central 135 ou e-mail?         SIM       NAO         mail         bados Adicionais                                                                                                    | AVANÇA<br>Lique em "AVANÇA<br>() RENATA  | AR<br>R":<br>OLIVEIRA                                                                  |
| VOLTAR         P. Informe seu beneficio no campo indicado e em seguida, cli Dados do Requerente         Dados do Requerente         Dicitar Cópia de Laudos Médicos - Atendimento Presencial         Informações do Requerente         PF: 000.000.000-00       Nome: RENATA MORAIS DE OLIVEIRA         Data Nascimento: 26/1         Informações de Contato         iforme o seu telefone fivo ou celular para realizar o requerimento         INUNA         9) 92229-0064         LEFONE Fixo         10: 10: 2220-0701         ocê aceita acompanhar o andamento do processo pelo Meu INSS, Central 135 ou e-mail?         IM         NAO         mail         vados Adicionais         forme pelo menos um dos campos abaixo:                                                                                                    | III/1986                                 | AR<br>IR":<br>OLIVEIRA                                                                 |
| VOLTAR         P. Informe seu beneficio no campo indicado e em seguida, cl         Dados do Requerente         olicitar Cópia de Laudos Médicos - Atendimento Presencial         nformações do Requerente         PF: 000.000.000-00       Nome: RENATA MORAIS DE OLIVEIRA         Data Nascimento: 26/1         nformações de Contato         nformações de Contato         nformações de Contato         nformações de Contato         nformações de contato         nformações de contato         none         nal         bados Adicionais         nforme pelo menos um dos campos abaixo:                                                                                                    | AVANÇA<br>Lique em "AVANÇA<br>() RENATA  | AR<br>R":<br>OLIVEIRA                                                                  |
| VOLTAR         P. Informe seu beneficio no campo indicado e em seguida, cl<br>Dados do Requerente         Dados do Requerente         Dicitar Cópia de Laudos Médicos - Atendimento Presencial         Informações do Requerente         PF: 000.000.000-00       Nome: RENATA MORAIS DE OLIVEIRA         Data Nascimento: 26/1         Informações de Contato         Informe o seu telefone fivo ou celular para realizar o requerimento         Informe o seu telefone fivo ou celular para realizar o requerimento         Informe o seu telefone fivo ou celular para realizar o requerimento         Informe o seu telefone fivo ou celular para realizar o requerimento         Informe o seu telefone fivo ou celular para realizar o requerimento         Informe o seu telefone fivo ou celular para realizar o requerimento         Informe o seu telefone fivo ou celular para realizar o requerimento         Informe o seu telefone fivo ou celular para realizar o requerimento         Informe o seu telefone fivo ou celular para realizar o requerimento         Informe o seu telefone fivo ou celular para realizar o requerimento         Informe o seu telefone fivo ou celular para realizar o requerimento         Informe o seu telefone fivo ou celular para realizar o requerimento         Informe o elo menos um dos campos abaixo:         Informe pelo menos um dos campos abaixo:         Informe pelo menos um dos campos abaixo: | AVANÇA<br>Lique em "AVANÇA<br>() RENATA  | AR<br>IR":<br>OLIVEIRA                                                                 |
| VOLTAR         P. Informe seu beneficio no campo indicado e em seguida, cl<br>Dados do Requerente         Dados do Requerente         olicitar Cópia de Laudos Médicos - Atendimento Presencial         nformações do Requerente         PF: 000.000.000-00 Nome: RENATA MORAIS DE OLIVEIRA Data Nascimento: 26/1<br>nformações de Contato         nforme o seu telefone filo ou celular para realizar o requerimento<br>BUMA<br>(9) 99222-0064         LEFONE FINO<br>(9) 3222-0701         ocê aceita acompanhar o andamento do processo pelo Meu INSS, Central 135 ou e-mail?         SM       NAO         mail         Dados Adicionais         nforme pelo menos um dos campos abaixo:         9999999-9         IPPS         Sistema informatizado de Protocolo da Previdência Social                                                                                                    |                                          | AR IR": OLIVEIRA                                                                       |
| VOLTAR         Informe seu beneficio no campo indicado e em seguida, ci         Dados do Requerente         Allettar Cópia de Laudos Médicos - Atendimento Presencial         formações do Requerente         PF: 000.000.000-00       Nome: RENATA MORAIS DE OLIVEIRA       Data Nascimento: 26/1         formações de Contato       Data Nascimento: 26/1         formações de Contato       Data Nascimento: 26/1         formações de Contato       Data Nascimento: 26/1         forma o seu telefone fixo ou celular para realizar o requerimento       Data Nascimento: 26/1         199229-0064       Data Nascimento: 26/1         serve erece       Data Nascimento: 26/1         forma o seu telefone fixo ou celular para realizar o requerimento       Data Nascimento: 26/1         199229-0064       Data Nascimento: 26/1         serve erece       Data Nascimento: 26/1         serve erece       Data Nascimento: 26/1         serve erece       Data Nascimento: 26/1         serve erece       Data Nascimento: 26/1         serve erece       Data Nascimento: 26/1         serve erece       NAO         nail       Data Nascimento: 20/1         ados Adicionais       Data Nascimento: 20/2         PPS       Sistema Informatizado de Protocolo da Previdência Social                                                                                                    |                                          | AR<br>I.R.":<br>OLIVEIRA<br>I                                                          |
| VOLTAR  P. Informe seu beneficio no campo indicado e em seguida, ci Dados do Requerente  Per 00.000.000-00 Nome: RENATA MORAIS DE OLIVEIRA Data Nascimento: 26/1  formações do Requerente  PF: 000.000.000-00 Nome: RENATA MORAIS DE OLIVEIRA Data Nascimento: 26/1  formações de Contato  forme o seu telefone fixo ou celular para realizar o requerimento  informações de Contato  forme o seu telefone fixo ou celular para realizar o requerimento  informações de Contato  forme o seu telefone fixo ou celular para realizar o requerimento  informações de Contato  forme o seu telefone fixo ou celular para realizar o requerimento  informações de Contato  forme o seu telefone fixo ou celular para realizar o requerimento  informações de Contato  forme o seu telefone fixo ou celular para realizar o requerimento  informe pelo menos um dos campos abalixo:  segospospos o  IPPS Sistema Informatizado de Protocolo da Previdência Social  Fixvie a documentação comprobatória para análise do pleita, caso m O total de arquivos não pode ultrapassar 50MB.  VOLTAR                                                                                                    |                                          | AR<br>R":<br>OLIVEIRA<br>I<br>I<br>I<br>I<br>I<br>I<br>I<br>I<br>I<br>I<br>I<br>I<br>I |

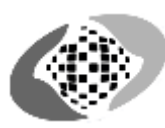

17º. Você será redirecionado para a área de busca da unidade da sua região, selecione uma das três formas seja por "CEP", "CONSULTA POR MUNICÍPIO" ou "CONSULTAR POR MINHA LOCALIZAÇÃO". Neste caso, foi optado por CEP:

| solicitar Copia de Laudos Medicos - Atendime | nto Presencial          |                                 |
|----------------------------------------------|-------------------------|---------------------------------|
| CONSULTAR POR CEP                            | CONSULTAR POR MUNICÍPIO | CONSULTAR POR MINHA LOCALIZAÇÃO |
|                                              | CEP                     |                                 |
|                                              | 76822150                |                                 |
|                                              |                         |                                 |
|                                              |                         |                                 |
|                                              |                         |                                 |
|                                              |                         |                                 |
|                                              |                         |                                 |
|                                              |                         |                                 |
|                                              |                         |                                 |
|                                              |                         |                                 |
|                                              |                         |                                 |
|                                              |                         |                                 |
|                                              |                         |                                 |
|                                              |                         |                                 |
|                                              |                         |                                 |
|                                              |                         |                                 |
|                                              |                         |                                 |
|                                              |                         |                                 |

#### 18º. Após preenchido o campo, clique em "CONSULTAR":

| Solicitar Cópia de Laudos Médicos - Atendim | nento Presencial        |                                 |
|---------------------------------------------|-------------------------|---------------------------------|
| CONSULTAR POR CEP                           | CONSULTAR POR MUNICÍPIO | CONSULTAR POR MINHA LOCALIZAÇÃO |
|                                             | сер<br>76822150         |                                 |
|                                             |                         |                                 |
|                                             |                         |                                 |
|                                             |                         |                                 |
|                                             |                         |                                 |
|                                             |                         |                                 |
|                                             |                         |                                 |
|                                             |                         |                                 |
|                                             |                         |                                 |
|                                             |                         |                                 |
| VOLTAR                                      |                         | CONSULTAR                       |
|                                             |                         |                                 |

19°. Tendo encontrado a agência com a data de atendimento, clique em "AVANÇAR" antes to tempo em verde ser encerrado:

| licitar Cópia de Laudos Médicos                                       | - Atendimento Presencial                                                                                                    |                                           |
|-----------------------------------------------------------------------|----------------------------------------------------------------------------------------------------|-------------------------------------------|
|                                                                       | Selecione a agência desejada para o atendimento.                                                                                                    |                                           |
| Data para<br>endimento<br>05 AV GOVERNADOR JORGE TEI<br>CEP: 76803859 | IXEIRA - 3325 - PORTO VELHO/RO                                                                                                    |                                           |
| 2020                                                                  |                                                                                                    |                                           |
|                                                                       |                                                                                                    |                                           |
|                                                                       |                                                                                                    |                                           |
|                                                                       |                                                                                                    |                                           |
|                                                                       |                                                                                                    |                                           |
|                                                                       |                                                                                                    |                                           |
|                                                                       |                                                                                                    |                                           |
|                                                                       |                                                                                                    |                                           |
|                                                                       |                                                                                                    |                                           |
|                                                                       |                                                                                                    | Tempo Restar                              |
| VOLTAR                                                                | energia de dete o hour que fou mois viável pour                                                                                                    | Tempo Restar                              |
| VOLTAR<br>elecione uma das alt                                        | ernativas de data e hora que for mais viável para<br>Selecione data/horário disponível nesta X                                                                                                    | Tempo Restar<br>AVANÇ<br>seu atendimento: |
| VOLTAR<br>elecione uma das alt                                        | ernativas de data e hora que for mais viável para<br>Selecione data/horário disponível nesta ×<br>agência.<br>05/10/2020 - 12:00                                                                                                    | Tempo Restar<br>AVANÇ<br>seu atendimento: |
| VOLTAR<br>elecione uma das alt                                        | ernativas de data e hora que for mais viável para Selecione data/horário disponível nesta Selecia. 05/10/2020 - 12:00 05/10/2020 - 17:55                                                                                                    | Tempo Restar<br>AVANÇ<br>seu atendimento: |
| VOLTAR<br>elecione uma das alt                                        | ernativas de data e hora que for mais viável para Selecione data/horário disponível nesta Selecione data/horário disponível nesta O5/10/2020 - 12:00 O5/10/2020 - 17:55 O6/10/2020 - 12:00                                                                             | Tempo Restar<br>AVANÇ<br>seu atendimento: |
| VOLTAR<br>elecione uma das alt                                        | ernativas de data e hora que for mais viável para          Selecione data/horário disponível nesta       ×         05/10/2020 - 12:00       05/10/2020 - 17:55         06/10/2020 - 12:00       06/10/2020 - 17:55                                                     | Tempo Restar<br>AVANÇ<br>seu atendimento: |
| VOLTAR<br>elecione uma das alt                                        | ernativas de data e hora que for mais viável para          Selecione data/horário disponível nesta       ×         05/10/2020 - 12:00       05/10/2020 - 17:55         06/10/2020 - 12:00       06/10/2020 - 17:55         06/10/2020 - 17:55       07/10/2020 - 12:00 | Tempo Restar<br>AVANÇ<br>seu atendimento: |
| VOLTAR<br>elecione uma das alt                                        | ernativas de data e hora que for mais viável para<br>Selecione data/horário disponível nesta<br>05/10/2020 - 12:00<br>05/10/2020 - 17:55<br>06/10/2020 - 12:00<br>06/10/2020 - 17:55<br>07/10/2020 - 12:00<br>07/10/2020 - 17:55                                       | Tempo Restar<br>AVANÇ<br>seu atendimento: |

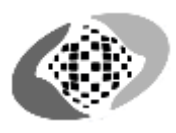

## 21º. Será gerado um protocolo no qual você tera de selecionar o ícone abaixo declarando que leu e concorda com as informações. Em seguida, clique em avançar: Solicitar Cópia de Laudos Médicos - Atendimento Presencial

| Atendimento Presencial                                                                                                    |                                                                                                    |                                                                                                    |                                                                                                    |                                                                    |                                                         |
|----------------------------------------------------------------------------------------------------|----------------------------------------------------------------------------------------------------|----------------------------------------------------------------------------------------------------|----------------------------------------------------------------------------------------------------|--------------------------------------------------------------------|---------------------------------------------------------|
| Serviço:<br>Solicitar Cópia de Laudos Médicos                                                                                                    | <b>Data e Hora /</b><br>5 05/10/2020(Se                                                                                          | Agendada:<br>egunda-feira) às 12:00                                                                                                    | Unidade:<br>AGÊNCIA PORTO VELHO                                                                       | - EMBRATEL                                                         | <b>Endereço:</b><br>AV GOVERNADOR JORGE TEIXEIRA - 3325 |
| Protocolo do Requerimento                                                                                                    |                                                                                                    |                                                                                                    |                                                                                                    |                                                                    |                                                         |
| Data de Entrada do Requerimer<br>23/06/2020                                                                                                    | nto: Canal do F<br>INTERNET                                                                                                    | Requerimento:                                                                                                    |                                                                                                    |                                                                    |                                                         |
| <b>Observação:</b><br>A análise do requerimento será co                                                                                                    | onfirmada após o comp                                                                                                    | arecimento do requerente ou                                                                                                    | u seu representante na da                                                                             | ta e hora agendada.                                                |                                                         |
| Dados do Requerente                                                                                                    |                                                                                                    |                                                                                                    |                                                                                                    |                                                                    |                                                         |
| Nome Completo:<br>RENATA MORAIS DE OLIVEIRA                                                                                                    | CPF:<br>000.000.000-00                                                                                                    | Data de Nascimento:<br>26/11/1986                                                                                                    | <b>Celular:</b><br>(69) 992290064                                                                     | Telefone Fixo:<br>(69) 32220701                                    |                                                         |
| <b>Você aceita acompanhar o anda</b><br>NÃO                                                                                                    | amento do processo p                                                                                                    | elo Meu INSS, Central 135 o                                                                                                    | u e-mail? NB: 9                                                                                       | 999999999-9                                                        |                                                         |
| Informações Adicionais                                                                                                    |                                                                                                    |                                                                                                    |                                                                                                    |                                                                    |                                                         |
| Serviço para retirada de cópias de<br>Documentação necessária:<br>Documentos de identificação e CP<br>Favor comparecer com 15 (quinze<br>Estou ciente de que as informaçô<br>importâncias recebidas indevidan | e laudos médicos em un<br>PF do cidadão. O atendi<br>e) minutos de antecedêr<br>es prestadas no momen<br>nente, quando for o cas | na Agência da Previdência So<br>mento só será realizado para<br>ncia do horário agendado.<br>nto do protocolo são verídica:<br>o, bem como às penalidades | icial.<br>I o titular ou seu procurado<br>s e serão utilizadas para ar<br>previstas nos art. 171 e 29 | or devidamente docu<br>nálise do meu pedido<br>99 do Código Penal. | mentado.<br>o, estando sujeito à devolução de           |
|                                                                                                    |                                                                                                    |                                                                                                    |                                                                                                    |                                                                    | Declaro que li e concordo com as<br>informações acima   |
|                                                                                                    |                                                                                                    |                                                                                                    |                                                                                                    |                                                                    |                                                         |
|                                                                                                    |                                                                                                    |                                                                                                    |                                                                                                    |                                                                    |                                                         |

### 22º. Após feito todo processo corretamente, seu requerimento será realizado com sucesso podendo gerar o comprovante:

| Requerimento realizado cor                                                                                                    | n sucesso.                                                                                                    |                                                                                                    |                                                                                                    |                                                               |                                                  |
|----------------------------------------------------------------------------------------------------|----------------------------------------------------------------------------------------------------|----------------------------------------------------------------------------------------------------|----------------------------------------------------------------------------------------------------|---------------------------------------------------------------|--------------------------------------------------|
| <b>Serviço:</b><br>Solicitar Cópia de Laudos Médicos                                                                                                    | <b>Data e Hora A</b><br>05/10/2020(Seg                                                                            | <b>gendada:</b><br>¡unda-feira) às 12:00                                                                                                    | <b>Unidade:</b><br>AGÊNCIA PORTO VELHO -                                                            | EMBRATEL                                                      | Endereço:<br>AV GOVERNADOR JORGE TEIXEIRA - 3325 |
| Protocolo do Requerimento                                                                                                    |                                                                                                    |                                                                                                    |                                                                                                    |                                                               |                                                  |
| Data de Entrada do Requerimento:<br>23/06/2020                                                                                                    | Canal do Re<br>INTERNET                                                                                           | querimento:                                                                                                    |                                                                                                    |                                                               |                                                  |
| <b>)bservação:</b><br>Lanálise do requerimento será confi                                                                                                    | rmada após o compa                                                                                                | recimento do requerente ou                                                                                                    | seu representante na data                                                                           | a e hora agendada.                                            |                                                  |
| Dados do Requerente                                                                                                    |                                                                                                    |                                                                                                    |                                                                                                    |                                                               |                                                  |
| <b>Nome Completo:</b><br>RENATA MORAIS DE OLIVEIRA                                                                                                    | CPF:<br>000.000.000-00                                                                                            | Data de Nascimento:<br>26/11/1986                                                                                                    | Celular:<br>(69) 992290064                                                                          | Telefone Fixo<br>(69) 32220701                                | :                                                |
| <b>/ocê aceita acompanhar o andame</b><br>∖ÃO                                                                                                    | nto do processo pe                                                                                                | o Meu INSS, Central 135 ou                                                                                                    | u e-mail? NB:<br>99999999                                                                           | 9-9                                                           |                                                  |
| nformações Adicionais                                                                                                    |                                                                                                    |                                                                                                    |                                                                                                    |                                                               |                                                  |
| serviço para retirada de cópias de lau<br>Documentação necessária:<br>Documentos de identificação e CPF di<br>avor comparecer com 15 (quinze) m<br>Estou ciente de que as informações p<br>mportâncias recebidas indevidament | idos médicos em um<br>o cidadão. O atendim<br>inutos de antecedêno<br>restadas no moment<br>ie, quando for o caso | a Agência da Previdência Soc<br>ento só será realizado para (<br>ia do horário agendado.<br>o do protocolo são verídicas<br>, bem como às penalidades ; | tial.<br>o titular ou seu procurador<br>e serão utilizadas para ani<br>previstas nos art. 171 e 299 | r devidamente doc<br>álise do meu pedid<br>9 do Código Penal. | umentado.<br>Jo, estando sujeito à devolução de  |
|                                                                                                    |                                                                                                    |                                                                                                    |                                                                                                    |                                                               |                                                  |
|                                                                                                    |                                                                                                    | 🖨 GERAI                                                                                                    | R COMPROVANTE                                                                                       |                                                               |                                                  |
|                                                                                                    |                                                                                                    |                                                                                                    |                                                                                                    |                                                               | SOLICITAÇÕES                                     |

# PASSO A PASSO Consultando o **laudo pericial**

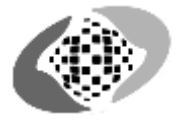

### 1º - Ao acessar o "MEU INSS" acesse o ícone "Agendamentos/Solicitações":

| 🐠 Meu INS | SS   Serviços ~   inss.go                  | v.br                        |                                     | Renata Oliveira           | Sair |
|-----------|--------------------------------------------|-----------------------------|-------------------------------------|---------------------------|------|
|           | Meu Cadastro   Extrato IR                  | DRSCI   Autenticidade de    | Documentos   Encontre uma A         | gência   Sobre o Meu INSS |      |
|           | <b>Nova Previdê</b><br>Confira as principa | <b>ncia</b><br>iis mudanças |                                     |                           |      |
|           | Olá Renata,                                |                             |                                     |                           |      |
|           | Do que você precisa?                       |                             |                                     | Q                         |      |
|           |                                            |                             |                                     |                           |      |
|           |                                            | SERVIÇOS EI                 | M DESTAQUE                          |                           |      |
|           | Agendamentos /<br>Solicitações             | Pedir Aposentadoria         | + -<br>× =<br>Simular Aposentadoria | Cumprimento de Exigência  |      |

2º – Será aberto o histórico de seus requerimentos, clique na Lupa que se encontra em seu atendimento com situação "CONCLUIDA" para mais detalhes do requerimento:

PORTO VELHO - EMBRATEL

Outros Extratos - Serviços

Protocolo

999999999

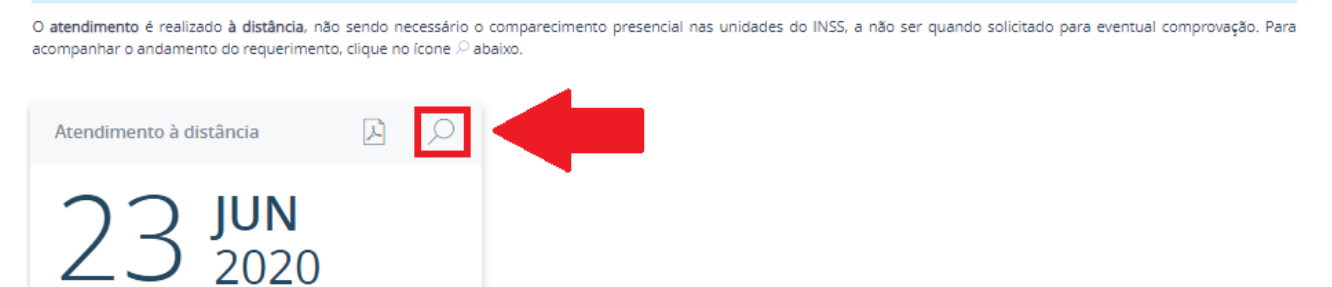

3º. Ao fim da página, haverá dois ícones em azul, clique no botão "BAIXAR PROCESSO":

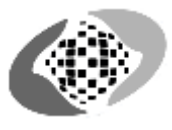

|                                                                                                    | DETALHAMENTO                                                                                                    | Å                                                                            | NEXOS                                                                               | PROCURADORES                               |       |
|----------------------------------------------------------------------------------------------------|----------------------------------------------------------------------------------------------------|------------------------------------------------------------------------------|-------------------------------------------------------------------------------------|--------------------------------------------|-------|
| O atendimento<br>comprovação. É                                                                                                    | deste serviço será realizado à distância, não sei<br>possível acompanhar o andamento do requeri                                                                                                    | ndo necessário o compareo<br>mento pela opção "Consult                       | imento presencial nas unidades do IN<br>ar".                                        | ISS, a não ser quando solicitado para ever | ntual |
| Comentários                                                                                                    |                                                                                                    |                                                                              |                                                                                     |                                            |       |
| Para acess<br>INSS no se<br>Como obte<br>1. Acesse a<br>2. Clique m<br>3. Digite se<br>4. Marque i<br>5. Clique el<br>Caso seja d<br>caracteres<br>uma letra n<br>um número<br>Exemplos d<br>Para mais d | ar serviços e benefícios do INSS, acesse a centra<br>u celular.<br>r serviços e benefício pelo Meu INSS:<br>a opção desejada;<br>b obão "FAZER LOGIN" no centro da tela;<br>u CPF e senha de acesso;<br>no quadrado Não sou um robô;<br>m "ENTRAR".<br>seu primeiro acesso, faça seu cadastro, clicando i<br>e que deve conter pelo menos:<br>ninúscula: A, B, C, D, E, F<br>c: 1, 2, 3, 4, 5, 6<br>Je senhas: Bahia2018 / Maria1985 / Familia01<br>esclarecimentos, acesse a página Meu INSS: Per | al de serviços Meu INSS, pe<br>no botão "CADASTRE-SE",<br>guntas Frequentes. | lo endereço http://meu.inss.gov.br, ou p<br>e crie a senha de sua preferência com r | elo aplicativo Meu<br>10 mínimo 9          |       |
|                                                                                                    | RENATA MORAIS DE OLIVEIRA.pdf<br>extrato                                                                                                    | 297 KB                                                                       | Não autenticado                                                                     | Ŷ                                          | 11    |
|                                                                                                    |                                                                                                    | GERAR COMPROVANTE                                                            | BAIXAR PROCESSO                                                                     | <b>(</b>                                   | ×     |

4º-Será baixado em PDF seu relatório referente ao laudo médico. Clique no ícone para mais detalhes:

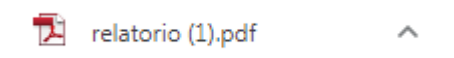

5º – Tendo seguido corretamente todos os passos anteriores, seu laudo será demonstrado no arquivo baixado:

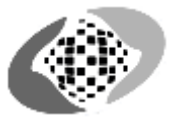

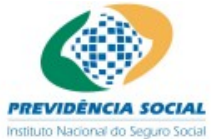

#### INSS - INSTITUTO NACIONAL DO SEGURO SOCIAL SABI - Sistema de Administração de Benefícios por Incapacidade Laudo Médico Pericial

| Instituto Nacional do 5                          | eguro socar                              |                                                             |                                                                                |                                                                                    |
|--------------------------------------------------|------------------------------------------|-------------------------------------------------------------|--------------------------------------------------------------------------------|------------------------------------------------------------------------------------|
| Requerente:<br>Sexo:<br>Est. Civil:<br>Ocupação: | RENATA<br>Feminino<br>Supervisor de veno | Nasc.: 99/99/99<br>RG.: 1111111<br>las (comércio varejista) | Emissão.:                                                                      | NB: 999.999.999-9<br>N° Requer.: 999999999<br>Data Exame: 99/99/99<br>Ordem: 1 .00 |
| Beneficio:<br>Auxílio - Doença<br>História:      |                                          |                                                             | Inicio da Doença:<br>Cessação do Benefício:<br>Início da Incapacidade:<br>CID: | 99/99/99<br>99/99/99<br>99/99/99                                                   |
|                                                  |                                          |                                                             | Considerações:                                                                 |                                                                                    |
| Exame Físico:                                    |                                          |                                                             |                                                                                |                                                                                    |

estistas escription linita Commenticipita escriber escription en la sub-

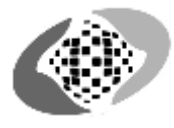